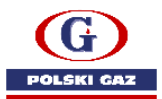

## **AKTUALIZACJA DANYCH PODMIOTU**

- 1) Logujemy się na: www-2.puesc.gov.pl
- 2) Wybieramy kontekst podmiotu, dla którego zamierzamy zaktualizować dane podmiotu.

| PIIFSC USEL                                          | FORMA<br>JG<br>TRONICZNYCH                                                                                       | ( ☑                                                                                                    | POLSKI GAZ S.A.                                  | yan kowal | ski 🗸 |
|------------------------------------------------------|----------------------------------------------------------------------------------------------------|----------------------------------------------------------------------------------------------------|--------------------------------------------------|-----------|-------|
|                                                      | MÓJ PULPIT USŁ                                                                                                   | .UGI FORMULARZE                                                                                                    | AKTUALNOŚCI                                      | POMOC     | WYLOG |
| Vybieramy form                                       | ularz "Aktualizaci                                                                                               | a Podmiotu"                                                                                                    |                                                  |           |       |
| VRP0002 - Aktua                                      | llizacja danych firi                                                                                             | my [SZPROT]                                                                                                    |                                                  |           |       |
|                                                      |                                                                                                    | POLSKI GAZ S.A. Y jar                                                                                                  | i kowalski 🗸 🗘                                   |           |       |
| MÓJ PULPIT                                           |                                                                                                    | RMULARZE AKTUALNOŚCI POM                                                                                               | NOC WYLOGUJ                                      |           |       |
| UESC > Usługi > Formularze >                         |                                                                                                    |                                                                                                    |                                                  |           |       |
| AKCYZA, GRY HAZARDOWE,<br>PRZEMIESZCZENIA I PRZEWOZY | <ul> <li>Katalog formula</li> </ul>                                                                              | rzy                                                                                                    |                                                  |           |       |
| CŁO, GRANICA, STATYSTYKA                             | <ul> <li>Wyszukaj interesujący cię for<br/>katalogu z podziałem na gru</li> </ul>                                | mularz interaktywny w poniższym katal<br>oy.                                                                           | ogu alfabetycznym lub w                          |           |       |
| OBSŁUGA WNJOSKÓW I<br>ZABEZPIECZEN                   | <ul> <li>Formularze dostępne na dot<br/>portalu nowym (PUESC-2). Na<br/>rokriji Własowanie formularze</li> </ul> | ychczasowym portalu (puesc.gov.pl) do:<br>a nowym portalu formularze otrzymały<br>o DUESC po DUESC 21 poddiaca dował   | stępne są również na<br>nowe nazwy i opisy. W    |           |       |
| STREFA KLIENTA KAS                                   | <ul> <li>dostępne na puesc.gov.pl i or<br/>2).</li> </ul>                                                        | dpowiadające im formularze dostępne i                                                                                  | na nowym portalu (PUESC-                         |           |       |
| FORMULARZE                                           | Wypełniając wybrany formul                                                                                       | arz postępuj zgodnie z instrukcjami na e                                                                               | ekranie.                                         |           |       |
| USŁUGI SIECIOWE – INFORMACJE I<br>SPECYFIKACJE       | Mapowanie formul                                                                                                 | arzy PUESC na PUESC-2                                                                                                  | ~                                                |           |       |
|                                                      | Formularze alfabe                                                                                                | tycznie                                                                                                    | ^                                                |           |       |
|                                                      | PODAJ NAZWĘ USŁUGI                                                                                               |                                                                                                    | Q wyszukaj                                       |           |       |
|                                                      |                                                                                                    | ADGIOPV <b>W</b> Z                                                                                                    |                                                  |           |       |
|                                                      | WIT - Dosłanie załączników/u                                                                                     | zupełnienia do wniosku o WIT [EBTI-PL2]                                                                                | 🔵 dostępna                                       |           |       |
|                                                      | WIT - Wniosek o WIT bez załąc                                                                                    | zników (EBTI-PL2)                                                                                                    | dostępna                                         |           |       |
|                                                      | WIT - Wycofanie wniosku o W                                                                                      | IT [EBTI-PL2]                                                                                                    | o dostępna                                       |           |       |
|                                                      | WIT - Złożenie odwołania od o                                                                                    | lecyzji WIT [EBTI-PL2]                                                                                                 | 🔵 dostępna                                       |           |       |
|                                                      | WNIBAN (1) - Wersja archiwal<br>Formularz wniosku o wydanie b<br>wydanie upoważnienia do odbi                    | na, aktualnie nieobsługiwana [ZEFIR2]<br>panderol podatkowych lub sprzedaż banderol<br>oru banderol                    | o dostępna<br>l legalizacyjnych oraz o           |           |       |
|                                                      | WNIBAN (2) - Wersja archiwal<br>Formularz wniosku o wydanie b<br>wydanie upoważnienia do odbi                    | na, aktualnie nieobsługiwana [ZEFIR2]<br>vanderol podatkowych lub sprzedaż banderol<br>oru banderol                    | odostępna 🔘 dostępna<br>I legalizacyjnych oraz o |           |       |
|                                                      | WNIBAN (3) - Wniosek - obowi<br>Formularz wniosku o wydanie b<br>wydanie upoważnienia do odbi                    | iazuje od 01.11.2019 [ZEFIR2]<br>panderol podatkowych lub sprzedaż banderol<br>oru banderol                            | odostępna<br>I legalizacyjnych oraz o            |           |       |
|                                                      | WPE0001 Rejestracja aktuali:<br>Formularz wniosku o powiązan<br>lub o usuniecie lub zmiane zakr                  | tacja reprezentacji firmy (SZPROT)<br>ie nowego reprezentanta (osoby fizycznej lub<br>resu juž istniejącego powiazania | odostępna<br>podmiotu) z firmą na PUESC          |           |       |
|                                                      | WREX0001 Status Eksportera<br>Formularz wniosku o nadanie s                                                      | [SZPROT]<br>tatusu zarejestrowanego eksportera REX                                                                     | 🔵 dostępna                                       |           |       |
|                                                      | WRP0001 Rejestracja danych<br>Formularz wniosku o rejestracji                                                    | firmy [SZPROT]<br>schewich firmy na. nortalu PUESC                                                                     | 🔵 dostępna                                       |           |       |
|                                                      |                                                                                                    |                                                                                                    |                                                  |           |       |

## 4) Uzupełniamy dane. Dane wymagane – oznaczone czerwoną \*

- a) Wskazujemy odpowiedni obszar działania podmiotu,
- b) Sprawdzamy dane podmiotu,

| G          |
|------------|
| POLSKI GAZ |
|            |

| Aktualizacja Podmiotu          |       |                                                  |
|--------------------------------|-------|--------------------------------------------------|
|                                |       |                                                  |
|                                |       |                                                  |
| 0 NAGŁÓWEK                     |       |                                                  |
| * Numer własny wniosku         |       | * Organ, do którego składa się wniosek           |
| SZPROT/2021/05/17/2434         |       | Dyrektor Izby Administracji Skarbowej w Poznaniw |
|                                |       |                                                  |
| OBSZARY DZIAŁANIA              |       |                                                  |
|                                |       |                                                  |
| akcyza                         |       |                                                  |
| 2 cło                          |       |                                                  |
| intrastat                      |       |                                                  |
|                                |       |                                                  |
| a monitorowanie przewozu       |       |                                                  |
|                                |       |                                                  |
| O DANE PODMIOTU                |       |                                                  |
| * Rodzaj podmiotu              |       |                                                  |
| krajowy                        | P     |                                                  |
| kraj z Unii Europejskiej       |       |                                                  |
| r kraj trzeci                  | REGON |                                                  |
| 5                              |       |                                                  |
|                                |       |                                                  |
| * VAT UE                       |       |                                                  |
|                                |       |                                                  |
| Dodaj                          |       |                                                  |
|                                |       |                                                  |
| Nazwa pełna                    |       |                                                  |
| Natwa skrócona                 |       |                                                  |
| The structure structure        |       |                                                  |
| S.A.                           |       |                                                  |
| S.A.<br>lazwa pełna tymczasowa |       |                                                  |

## c) Wybieramy szczegóły formy prawnej,

| Rozpoczęcie działalności gospodarczej<br>1999-08-16                                                                                                    | -        | Zawieszenie działalności gospodarczej<br>RRRR-MM-DD                                                                                                    | m      |                                                                                                    |
|----------------------------------------------------------------------------------------------------|----------|----------------------------------------------------------------------------------------------------|--------|----------------------------------------------------------------------------------------------------|
| Forma prawna                                                                                                    |          |                                                                                                    |        |                                                                                                    |
| osoba prawna                                                                                                    |          |                                                                                                    | _      | <b>•</b>                                                                                                    |
| Szczegóły formy prawnej                                                                                                    |          |                                                                                                    |        | * Szczegóły formy prawnej                                                                                                    |
|                                                                                                    |          |                                                                                                    |        |                                                                                                    |
| Brak lub niepoprawna wartość                                                                                                    |          |                                                                                                    |        | Nieposiadająca osobowości prawnej organizacja po<br>Oddział przedsiębiorcy zagranicznego<br>Ogólnokrajowa reprezentacja zrzeszeń handlu i usłu<br>Ogólnokrajowa reprezentacja zrzeszeń transportu |
| * Kod PKD/NACE                                                                                                    |          | Nazwa PKD/NACE                                                                                                    |        | Ogólnokrajowe zrzeszenie międzybranżowe<br>Ogólnokrajowy związek międzybranżowy<br>Polski związek sportowy<br>przedsiebiorstwo państwowe                                                          |
| 4671Z                                                                                                    |          | Sprzedaż hurtowa paliw i produktów pochodnyc                                                                                                    | h      | przedsiębiorstwo zagraniczne                                                                                                    |
| Dodaj                                                                                                    |          |                                                                                                    |        | rommuce zrzeszenie oranzowe<br>Samodzielny publiczny zakład opieki zdrowotnej<br>spółdzielnia suropejska<br>spółka akcyjna<br>spółka ekcyjna<br>spółka cywilna                                    |
| ADRES                                                                                                    |          |                                                                                                    |        | społka komandytowa<br>spółka komandytowa<br>spółka komandytowo - akcyjna                                                                                                    |
| D I I I I                                                                                                    |          | * 12 - 1                                                                                                    |        | spółka partnerska                                                                                                    |
| Rodzaj adresu                                                                                                    |          | * Kraj<br>Polska                                                                                                    | _      | _spółka partnerska                                                                                                    |
| Rodzaj adresu<br>adres siedzīby                                                                                                    | -        | * Kraj<br>Polska                                                                                                    |        | spolka partnerska                                                                                                    |
| Rodzaj adresu<br>adres siedzīby<br>Województwo<br>MAZOWIECKIE                                                                                                    | -        | * Kraj<br>Polska<br>* Powiat                                                                                                    |        | spolka partnerska<br>Gmina<br>Warszawa                                                                                                    |
| Rodzaj adresu<br>adres siedziby<br>Województwo<br>MAZOWIECKIE<br>Miaisrowość                                                                                                    | <b>•</b> | * Kraj<br>Polska<br>* Powiat<br>Warszawa<br>* Kod norstnuw                                                                                                    | *      | spolka partnerska<br>Gmina<br>Warszawa                                                                                                    |
| Rodzaj adresu<br>adres siedzīby<br>Województwo<br>MAZOWIECKIE<br>Miejscowość<br>Warszawa                                                                                                    | <b>_</b> | * Kraj<br>Polska<br>* Powiat<br>Warszawa<br>* Kod pocztowy                                                                                                    | *<br>( | spolka partnerska<br>Gimina<br>Warszawa                                                                                                    |
| Rodzaj adresu<br>adres siedzīby<br>Województwo<br>MAZOWECKIE<br>Miejscowość<br>Warszawa<br>octza                                                                                                    | <b>•</b> | * Kraj<br>Polska<br>* powiat<br>Warszawa<br>* Kod pocztowy<br>i<br>Skrytka pocztowa                                                                                                    | *      | spolka partnerska<br>Gmina<br>Warszawa                                                                                                    |
| Rodzaj adresu<br>adres siedzīby<br>Województwo<br>MAZOWIECKIE<br>Miejscowość<br>Warszawa<br>oczta<br>Warszawa                                                                                                    | <b>•</b> | * Kraj<br>Polska<br>* Powiat<br>Warszawa<br>* Kod pocztowy<br>:<br>Skrytka pocztowa                                                                                                    |        | spolka partnerska<br>Gmina<br>Warszawa                                                                                                    |
| Rodzaj adresu<br>adres siedziby<br>Województwo<br>MAZOWIECKIE<br>Miejscowość<br>Warszawa<br>oczta<br>Warszawa                                                                                                    | <b>•</b> | * Kraj<br>Polska<br>* Powiat<br>Warszawa<br>* Kod pocztowy<br>'<br>Skrytka pocztowa<br>* Nr domu                                                                                                    |        | spolka partnerska<br>Gmina<br>Warszawa                                                                                                    |
| Rodzaj adresu<br>adres siedziby<br>Województwo<br>MAZOWIECKIE<br>Miejscowość<br>Warszawa<br>oczta<br>Warszawa<br>* Ulica                                                                                                    | <b>•</b> | * Kraj<br>Polska<br>* Powiat<br>Warszawa<br>* Kod pocztowy<br>'<br>Skrytka pocztowa<br>* Nr domu                                                                                                    |        | spolka partnerska<br>Gmina<br>Warszawa                                                                                                    |
| Rodzaj adresu<br>adres siedziby<br>Województwo<br>MAZOWIECKIE<br>Miejscowość<br>Warszawa<br>oczta<br>Warszawa<br>* Ulica                                                                                                    |          | * Kraj<br>Polska<br>* Powiat<br>Warszawa<br>* Kod pocztowy<br>'<br>Skrytka pocztowa<br>Nr domu                                                                                                    |        | spolka partnerska<br>Gmina<br>Warszawa                                                                                                    |
| Rodzaj adresu<br>adres siedzīby<br>Województwo<br>MAZOWIECKIE<br>Miejscowość<br>Warszawa<br>oczta<br>Warszawa<br>* Ulica<br>Rodzaj adresu                                                                                                |          | * Kraj Polska * Powiat Warszawa * Kod pocztowy ' Skrytka pocztowa * Nr domu * Kraj                                                                                                    |        | spolka partnerska<br>Gmina<br>Warszawa<br>ir lokalu                                                                                                    |
| Rodzaj adresu<br>adres siedziby<br>Województwo<br>MAZOWIECKIE<br>Miejscowość<br>Warszawa<br>oczta<br>Warszawa<br>* Ulica<br>Rodzaj adresu<br>adres do korespondencji                                                                     |          | * Kraj<br>Polska<br>* Powiat<br>Warszawa<br>* Kod pocztowy<br>'<br>Skrytka pocztowa<br>* Nr domu<br>* Nr domu<br>* Kraj<br>Polska                                                                      |        | spolka partnerska<br>Gmina<br>Warszawa<br>Ir lokalu                                                                                                    |
| Rodzaj adresu<br>adres siedzīby<br>Wojewodztwo<br>MAZOWIECKIE<br>Miejscowość<br>Warszawa<br>oczta<br>Warszawa<br>Varszawa<br>* Ulica<br>Rodzaj adresu<br>adres do korespondenciji<br>Wojewodztwo                                         |          | * Kraj<br>Polska<br>* Powiat<br>Warszawa<br>* Kod pocztowy<br>i<br>Skrytka pocztowa<br>* Nr domu<br>* Kraj<br>Polska<br>* Powiat                                                                       |        | spolka partnerska Gmina Warszawa Ir lokalu Jak adres siedziby Gmina                                                                                                    |
| Rodzaj adresu<br>adres siedzīby<br>Województwo<br>MAZOWIECKIE<br>Miejscowość<br>Warszawa<br>oczta<br>Varszawa<br>* Ulica<br>Rodzaj adresu<br>adres do korespondenciji<br>Województwo<br>MAZOWIECKIE                                      |          | * Kraj<br>Polska<br>* Powiat<br>Warszawa<br>* Koł pocztowy<br>i<br>Skrytka pocztowa<br>* Nr domu<br>* Kraj<br>Polska<br>* Powiat<br>Warszawa                                                           |        | spolka partnerska Gmina Warszawa Ir lokalu Jak adres siedzīby Gmina Warszawa                                                                                                    |
| Rodzaj adresu<br>adres siedzīby<br>Województwo<br>MAZOWECKIE<br>Warszawa<br>Varszawa<br>Varszawa<br>Varszawa<br>Varszawa<br>Varszawa<br>Warszawa<br>Województwo<br>MAZOWIECKIE<br>Miejscowość                                            |          | * Kraj<br>Polska<br>* Powiat<br>Warszawa<br>* Kod pocztowy<br>i<br>Skrytka pocztowa<br>* Nr domu<br>Kraj<br>Polska<br>* Powiat<br>Warszawa<br>* Kod pocztowy                                           |        | spolka partnerska<br>Gmina<br>Warszawa<br>ir lokalu<br>) Jak adres siedzīby<br>Gmina<br>Warszawa                                                                                                  |
| Rodzaj adresu<br>adres siedzīby<br>Województwo<br>MAZOWIECKIE<br>Miejscowość<br>Warszawa<br>•* Ulica<br>* Ulica<br>Rodzaj adresu<br>adres do korespondencij<br>Województwo<br>MAZOWIECKIE<br>Miejscowość<br>Warszawa                     |          | * Kraj<br>Polska<br>* Powiat<br>Warszawa<br>* Kod pocztowy<br>i<br>Skrytka pocztowa<br>* Nr domu<br>* Kraj<br>Polska<br>* Powiat<br>Warszawa<br>* Kod pocztowy<br>[                                    |        | spotka partnerska<br>Gmina<br>Warszawa<br>Ir lokalu<br>I Jak adres siedzīby<br>Gmina<br>Warszawa                                                                                                  |
| Rodzaj adresu<br>adres siedzīby<br>Województwo<br>MAZOWECKIE<br>Miejscowość<br>Warszawa<br>occta<br>Varszawa<br>* Ulica<br>Rodzaj adresu<br>adres do korespondencji<br>Województwo<br>MaZOWIECKIE<br>Miejscowość<br>Warszawa<br>occta    |          | * Kraj<br>Polska<br>* Powiat<br>Warszawa<br>* Kod pocztowy<br>1<br>Skrytka pocztowa<br>* Nr domu<br>Polska<br>* Kraj<br>Polska<br>* Rowiat<br>Warszawa<br>* Kod pocztowy<br>Skrytka pocztowa           |        | spolka partnerska<br>Gmina<br>Warszawa<br>Ir lokalu<br>I Jak adres siedzīby<br>Gmina<br>Warszawa                                                                                                  |
| Rodzaj adresu<br>adres siedziby<br>Województwo<br>MAZOWIECKIE<br>Wiejscowość<br>Warszawa<br>oczta<br>Warszawa<br>* Ulica<br>* Ulica<br>Rodzaj adresu<br>adres do korespondencji<br>Województwo<br>MAZOWIECKIE<br>Miejscowość<br>Warszawa |          | * Kraj<br>Polska<br>* Powiat<br>Warszawa<br>* Kod pocztowy<br>i<br>Skrytka pocztowa<br>* Nr domu<br>* Kraj<br>Polska<br>* Powiat<br>Warszawa<br>* Kod pocztowy<br>Skrytka pocztowa<br>Skrytka pocztowa |        | spoka partnerska Gmina Warszawa Ir lokalu D Jak adres siedziby Gmina Warszawa                                                                                                    |

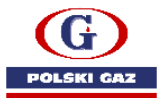

- d) Ewentualnie uzupełniamy dedykowany kontakt dla danego systemu,
- e) Wypełniamy dane odnośnie akcyzy,
  - rodzaj podmiotu (prowadzący działalność/nieprowadzący działalności);

- nazwa urzędu skarbowego ds. akcyzy, właściwego dla podmiotu(najlepiej wpisać kilka liter miejscowości i poczekać na doczytanie danych. <u>Wykaz Urzędów;</u>

- podstawę prawną wyboru US ;
- nr koncesji i nr rejestru podmiotu przywożącego jeżeli jest posiadana;

status podmiotu akcyzowego. Proszę przeanalizować całą działalność
 podmiotu. Rejestracja dotyczy całej działalności podmiotu, a nie tylko jednej gałęzi.

Np.: Dla podmiotu, który tylko kupuje gaz przeznaczony na cele opałowe(tzw. "zbiorniki przydomowe") zaznaczamy "Podmiot zużywający (zużywa wyroby zwolnione od akcyzy, w tym finalny nabywca gazowy, finalny nabywca węglowy oraz nabywca końcowy energii)"

| * DEDYKOWANY KONTAKT                                         |                                                        |                                                                          |
|--------------------------------------------------------------|--------------------------------------------------------|--------------------------------------------------------------------------|
| * Zastosowanie                                               | Numer telefonu                                         | Adres e-mail                                                             |
| Brak lub niepoprawna wartość                                 |                                                        |                                                                          |
| Wyrazam zgodę na kontakt telefonica                          | ny i/lub e-mail na podane dodatkowe adresy do          | komunikacji, zgodnie z ich przeznaczeniem                                |
| Dodaj Usuń                                                   |                                                        |                                                                          |
| * AKCYZA                                                     |                                                        |                                                                          |
| Jeśli rejestrowany podmiot nie działa w obszarz              | e akcyzy (oznaczyłeś tę opcję przez pomyłkę) - wybierz | r Pomiń Pomiń                                                            |
| <sup>k</sup> Cel zgłoszenia w akcyzie:                       | * Zgłosz                                               | enie podmiotu:                                                           |
| Rejestracja                                                  | Prowa     O Niepro                                     | idzącego działalność gospodarczą<br>owadzącego działalności gospodarczej |
| * Nazwa organu KAS do spraw akcyzy                           |                                                        |                                                                          |
|                                                              |                                                        |                                                                          |
| Brak lub niepoprawna wartość                                 |                                                        |                                                                          |
| Podstawa prawna:<br>miejsce wykonywania czynności (art. 14 u | st. 3 - czynności wykonywane we właściwości iedr       | rego naczelnika US) ×                                                    |
|                                                              | ,,                                                     |                                                                          |
| * DZIAŁALNOŚĆ AKCYZOWA P                                     | DDMIOTU GOSPODARCZEGO                                  |                                                                          |
| * Data rozpoczecia działalności w akcy:                      | tie                                                    |                                                                          |
| RRRR-MM-DD                                                   | <b>#</b>                                               |                                                                          |
| * Czy podmiot będzie składał deklaracj<br>O Tak 💿 Nie        | e podatkowe lub uproszczone?                           |                                                                          |
| Numer koncesji                                               | Numer w                                                | rejestrze podmiotów przywożących                                         |
|                                                              |                                                        |                                                                          |
| * STATUS PODMIOTU AKCYZ                                      | OWEGO                                                  |                                                                          |
| Podatnik podatku akcyzowego                                  |                                                        |                                                                          |
| Podmiot zużwyciący (zużwyc wy                                | ahu mualaiana ad akumu u tum finalau nahuwa            | anna fallar asharra malann ann asharra kaƙann                            |
| energii)                                                     | oby zwolnione od akcyzy, w tym iniany nabywca          | i gazowy, imainy nabywca węgiowy oraz nabywca koncowy                    |
| Zużywający podmiot gospodarcz                                | γ (zużywa wyroby objęte zerową stawką akcyzy z         | e względu na przeznaczenie)                                              |
| Podmiot prowadzący miejsce nist                              | czenia wyrobów akcyzowych                              |                                                                          |
| Pośredniczący podmiot węglowy                                |                                                        |                                                                          |
| Pośredniczący podmiot gazowy                                 |                                                        |                                                                          |
| Podmiot reprezentujący                                       |                                                        |                                                                          |
|                                                              |                                                        |                                                                          |

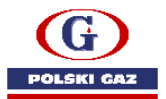

f) po wyborze statusu podmiotu akcyzowego, rozwiną się inne pola, które należy wypełnić.

## Dla podmiotu zużywającego:

- należy podać adres działalności(zużywania wyrobów) – jeżeli kilka, to trzeba podać wszystkie(każdy oddzielnie).

- wyroby zwolnione ze względu na przeznaczenie – należy wybrać odpowiednią grupę wyrobów(np. dla gazu przeznaczonego do ogrzewania "zbiorniki przydomowe": **paliwa opałowe- w tym gaz**).

 towary zwolnione ze względu na przeznaczenie – należy podać kod CN towaru(kody CN muszą być zgodne z towarem, który jest nabywany). Jeżeli podmiot nabywa kilka rodzajów towarów, powinien wymienić wszystkie( np. dla dostaw gazu do zbiorników przydomowych: propan 27111294, propan 27111297, propan-butan 27111900).

Kody CN dla pozostałych węglowodorów gazowych:

| 2711 12    | Propan                                                         |
|------------|----------------------------------------------------------------|
|            | <ul> <li> Propan o czystości nie mniejszej niż 99 %</li> </ul> |
| 2711 12 11 | Stosowany jako paliwo napędowe lub do ogrzewania               |
| 2711 12 19 | Do innych celów                                                |
| 2711 12 94 | O czystości przekraczającej 90 %, ale mniejszej niż 99 %       |
| 2711 12 97 | Pozostały                                                      |
| 2711 13    | Butany                                                         |
| 2711 13 91 | O czystości przekraczającej 90 %, ale mniejszej niż 95 %       |
| 2711 13 97 | Pozostałe                                                      |
| 2711 19 00 | propan-butan                                                   |

- należy podać szacowaną miesięczną ilość zużywanego towaru i jednostkę miary, w której podaliśmy ilość towaru.

- W celu dodania nowego wyrobu należy wcisnąć przycisk "dodaj"

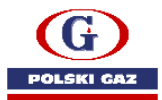

| 🗆 Po                                                           | datnik podatku akcyzowego                                                                                                    |
|----------------------------------------------------------------|----------------------------------------------------------------------------------------------------|
| ☑ Po<br>er                                                     | dmiot zużywający (zużywa wyroby zwolnione od akcyzy, w tym finalny nabywca gazowy, finalny nabywca węglowy oraz nabywca końcowy<br>ergii)                                                                                                    |
| 🗆 Zu                                                           | rżywający podmiot gospodarczy (zużywa wyroby objęte zerową stawką akcyzy ze względu na przeznaczenie)                                                                                                    |
| 🗆 Po                                                           | dmiot prowadzący miejsce niszczenia wyrobów akcyzowych                                                                                                    |
| 🗆 Po                                                           | średniczący podmiot węglowy                                                                                                    |
| 🗆 Po                                                           | sśredniczący podmiot gazowy                                                                                                    |
| 🗆 Po                                                           | idmiot reprezentujący                                                                                                    |
| * RO                                                           | DDZAJ DZIAŁALNOŚCI AKCYZOWEJ PODMIOTU                                                                                                    |
| C G                                                            | vnności zużwania wyrobów akcyzowych na cele uprawniające do zwolnienia                                                                                                    |
| IAŁA                                                           | LNOŚĆ AKCYZOWA PODMIOTU                                                                                                    |
| (IAŁA<br>Ilność                                                | LNOŚĆ AKCYZOWA PODMIOTU<br>akcyzowa Podmiotu<br>zużywania wyrobów akcyzowych na cele uprawniające do zwolnienia                                                                                                    |
| IAŁA<br>alność<br>nności<br>ADRI                               | LNOŚĆ AKCYZOWA PODMIOTU<br>akcyzowa Podmiotu<br>zużywania wyrobów akcyzowych na cele uprawniające do zwolnienia<br>ES DZIAŁALNOŚCI AKCYZOWEJ PODMIOTU                                                                                                    |
| (IAŁA<br>alność<br>ADRI<br>Czy ac<br>Tak                       | LNOŚĆ AKCYZOWA PODMIOTU<br>akcyzowa Podmiotu<br>zużywania wyrobów akcyzowych na cele uprawniające do zwolnienia<br>ES DZIAŁALNOŚCI AKCYZOWEJ PODMIOTU<br>Ires działalności jest taki sam jak adres siedziby Podmiotu?<br>O Nie                                                                                                    |
| (IAŁA<br>alność<br>ADRI<br>Czy ac<br>Tak                       | LNOŚĆ AKCYZOWA PODMIOTU<br>akcyzowa Podmiotu<br>zużywania wyrobów akcyzowych na cele uprawniające do zwolnienia<br>ES DZIAŁALNOŚCI AKCYZOWEJ PODMIOTU<br>Ires działalności jest taki sam jak adres siedziby Podmiotu?<br>O Nie<br>YROBY ZWOLNIONE Z AKCYZY ZE WZGLĘDU NA PRZEZNACZENIE                                                                                                  |
| (IAŁA<br>alność<br>ADRI<br>Czy ac<br>Tak<br>* W<br>* Gn<br>Pal | LNOŚĆ AKCYZOWA PODMIOTU<br>akcyzowa Podmiotu<br>zużywania wyrobów akcyzowych na cele uprawniające do zwolnienia<br>ES DZIAŁALNOŚCI AKCYZOWEJ PODMIOTU<br>Ires działalności jest taki sam jak adres siedziby Podmiotu?<br>O Nie<br>YROBY ZWOLNIONE Z AKCYZY ZE WZGLĘDU NA PRZEZNACZENIE<br>upa wyrobów<br>wa opałowe - tym gaz                                                           |
| (IAŁA<br>alność<br>ADRI<br>Czy ac<br>Tak<br>* W<br>* Gn<br>Pal | LNOŚĆ AKCYZOWA PODMIOTU  akcyzowa Podmiotu zużywania wyrobów akcyzowych na cele uprawniające do zwolnienia  ES DZIAŁALNOŚCI AKCYZOWEJ PODMIOTU Ires działalności jest taki sam jak adres siedziby Podmiotu? Nie YROBY ZWOLNIONE Z AKCYZY ZE WZGLĘDU NA PRZEZNACZENIE TOWARY ZWOLNIONE Z AKCYZY ZE WZGLĘDU NA PRZEZNACZENIE                                                              |
| (IAŁA<br>alność<br>ADRI<br>Czy ac<br>Tak<br>* W<br>* Gn<br>Pal | LNOŚĆ AKCYZOWA PODMIOTU akcyzowa Podmiotu zużywania wyrobów akcyzowych na cele uprawniające do zwolnienia ES DZIAŁALNOŚCI AKCYZOWEJ PODMIOTU Ires działalności jest taki sam jak adres siedziby Podmiotu? Nie YROBY ZWOLNIONE Z AKCYZY ZE WZGLĘDU NA PRZEZNACZENIE upa wyrobów wa opałowe - tym gaz TOWARY ZWOLNIONE Z AKCYZY ZE WZGLĘDU NA PRZEZNACZENIE Kod towaru (CN): Nazwa towaru |

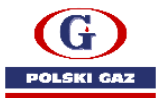

Dla podatnika podatku akcyzowego:

Rozwinie się dodatkowe pole wyboru – rodzaj działalności akcyzowej podmiotu, gdzie należy wskazać czynności, które podatnik wykonuje.

| Dodai Uruń                                                                                                    |                                                             |
|----------------------------------------------------------------------------------------------------|-------------------------------------------------------------|
| ······································                                                                                               |                                                             |
| * Grupa wyrobów<br>Paliwa silnikowe – w tym gaz                                                                                      | ×                                                           |
| гания ораноме — м Анн Ват                                                                                                    | *                                                           |
| * Grupa wyrobów<br>Paliwa onalowe – w tym gaz                                                                                        |                                                             |
|                                                                                                    |                                                             |
| * WYROBY OPODATKOWANE                                                                                                    |                                                             |
|                                                                                                    |                                                             |
| Nr domu                                                                                                    | Nr lokalu                                                   |
|                                                                                                    |                                                             |
| O Ulica                                                                                                    |                                                             |
|                                                                                                    |                                                             |
| * Kod pocztowy                                                                                                    |                                                             |
| * Gmina                                                                                                    | * Miejscowość                                               |
| •                                                                                                    |                                                             |
| * Województwo                                                                                                    | * Powiat                                                    |
| <ul> <li>Cey adres detailinisch jest takt sam jak adres sledziby Fournotd:</li> <li>Tak          <ul> <li>Nie</li> </ul> </li> </ul> |                                                             |
| * Cau a dava daia lala a fai instanti ann inte a dava air daile. Da daviatu 2                                                        |                                                             |
| ADRES DZIAŁALNOŚCI AKCYZOWEJ PODMIOTU                                                                                                |                                                             |
| rynności podlegające opodatkowaniu akcyzą, inną stawką niż stawka żerowa                                                             |                                                             |
| łalność akcyzowa Podmiotu                                                                                                    |                                                             |
| ZIAŁALNOŚC AKCYZOWA PODMIOTO                                                                                                    |                                                             |
|                                                                                                    |                                                             |
|                                                                                                    |                                                             |
|                                                                                                    |                                                             |
| Czynności podlegające zwolnieniu od akcyzy, w zakresie wyrobów innyc                                                                 | h niż zwolnieniu od akcyzy ze względu na ich przeznaczenie  |
| <ul> <li>Czynności podlegające zwolnieniu od akcyzy, w zakresie wyrobów akcyz</li> </ul>                                             | owych zwolnionych od akcyzy ze względu na ich przeznaczenie |
| <ul> <li>Czynności podlegające opodatkowaniu zerową stawką akcyzy</li> </ul>                                                         |                                                             |
| Czynności podlegające opodatkowaniu akcyzą, inną stawką niż stawka z                                                                 | lerowa                                                      |
|                                                                                                    |                                                             |
|                                                                                                    |                                                             |

Należy wskazać wszystkie miejsca, gdzie dokonywane są czynności objęte akcyzą, a także należy podać grupy wyrobów, które są przedmiotem działalności.

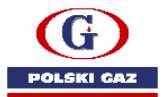

g) Po uzupełnieniu tych danych, pozostaje podanie kanałów komunikacji, o ile zostały wybrane odpowiednie obszary działania podmiotu, a także oddziały – jeżeli takowe istnieją.

| * KANAŁY KOMUNIKACJI Z SYSTEMAMI SISC                                                                                                    |                                                       |
|----------------------------------------------------------------------------------------------------|-------------------------------------------------------|
|                                                                                                    |                                                       |
| Kanar komunikacji     Adres                                                                                                    |                                                       |
| e-mail                                                                                                    |                                                       |
| * System kanału                                                                                                    |                                                       |
| ▼                                                                                                    |                                                       |
| * Kanał komunikacji * Adres                                                                                                    |                                                       |
| e-mail 🗸 🚬                                                                                                    |                                                       |
| * System kanału                                                                                                    |                                                       |
| SENT -                                                                                                    |                                                       |
|                                                                                                    |                                                       |
| Dodaj Usuń                                                                                                    |                                                       |
|                                                                                                    |                                                       |
| * ODDZIAŁY                                                                                                    |                                                       |
|                                                                                                    |                                                       |
| Dodaj                                                                                                    |                                                       |
|                                                                                                    |                                                       |
|                                                                                                    |                                                       |
| OSMADOLLMA                                                                                                    |                                                       |
| Świadomy/a odpowiedzialności karnej za złożenie fałszywego oświadczenia - oświadczam, że w<br>świadomy/a odpowiedzialności karnej za złożenie fałszywego oświadczenia - oświadczam, że w | vedług stanu na dzień sporządzenia wniosku dane w nim |
| zawarte oraz dane i informacje wynikające z załączonych do wniosku dokumentów są prawdziwe                                                                                               | i aktualne                                            |
|                                                                                                    |                                                       |
| * INFORMACJE DODATKOWE                                                                                                    |                                                       |
|                                                                                                    |                                                       |
| Dodai                                                                                                    |                                                       |
|                                                                                                    |                                                       |
| 5 7ALAC7AU/                                                                                                    |                                                       |
|                                                                                                    |                                                       |
| Destri                                                                                                    |                                                       |
| Dodaj                                                                                                    |                                                       |
|                                                                                                    |                                                       |
|                                                                                                    | Zapisz formularz                                      |

h) Po uzupełnieniu danych, wybieramy "wygeneruj dokument" (Wcześniej, możemy zapisać wersję roboczą).

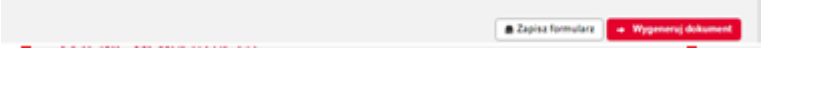

5) Po wciśnięciu "wygeneruj dokument " dokument zostaje generowany i po wygenerowaniu, zostaje zapisany w osobistej skrzynce, do której mamy dostęp przez zakładkę "mój pulpit".

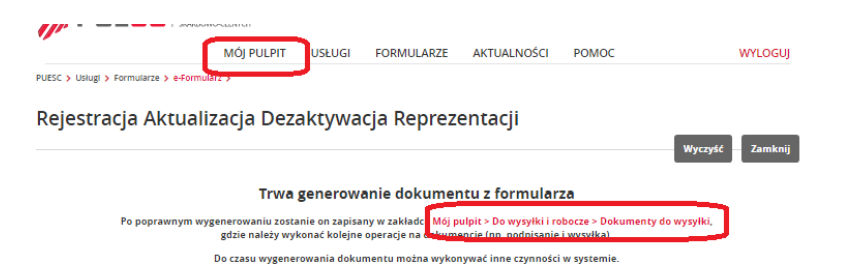

W celu odnalezienia dokumentu, należy wybrać "Mój pulpit" => "do wysyłki i robocze" => "dokumenty do wysyłki" => tabelka znajdująca się na środku strony

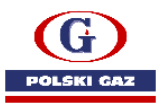

| MÓJ PULPIT USŁUGI FORMULARZE AKTUALNOŚCI POMOC                                                                                                    | VYLOGUJ  |
|----------------------------------------------------------------------------------------------------|----------|
| 🛔 Moje sprawy i dokumenty 🔡 Do wysyłki i robocze 🔓 Moje usługi 👗 Dane Podmiotu 🛔 E-dokumenty                                                                    | 1        |
| PUESC > Mój pulpit > Do wysyłki i robocze >                                                                                                    |          |
| Dokumenty do wysyłki Dokumenty robocze                                                                                                    | ]        |
| Filtry 💙 Usunięte                                                                                                    |          |
| Wybierz jeden lub więcej dokumentów, aby zobaczyć listę dostępnych akcji. O Nowy                                                                                | dokument |
| Strona 1 Elementów na stron                                                                                                    | nie: 10  |
| NAZWA DOKUMENTU COMIOT TWÓRCA 🗘 DATA UTWORZENIA                                                                                                    | PODP     |
| Wniosek o rejestrację/aktualizację reprezentacji w SISC         SZPROT_WPE0001_349e77dloc<br>25ed439dlo4cad18601429dl83<br>95857fc.xml         2021-05-17 12:26 | Nie      |

Wchodzimy do pliku(poprzez wciśnięcie nazwy wniosku). Rozwinie nam się pole, gdzie mamy możliwość podpisu wniosku i jego wysyłki.

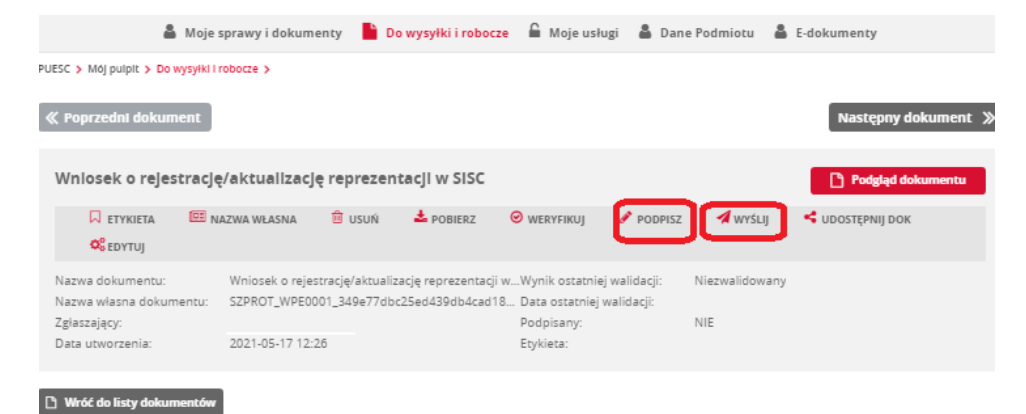

Po podpisaniu pliku, odpowiednim podpisem, wysyłamy dokument.

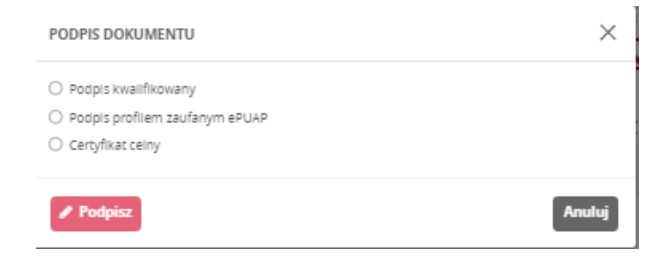

6) Po wysłaniu dokumentu, czekamy na UPO i zakończenie sprawy. Po pozytywnym rozpatrzeniu sprawy, dostaniemy dokument kończący sprawę.

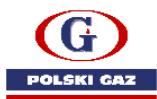

| i n                                                     | MÓJ PULPIT                   | SEUGI FORMULARZ            | ZE AKTUALNOŚCI PO!          | NOC                 | WYL                   | OGUJ           |
|---------------------------------------------------------|------------------------------|----------------------------|-----------------------------|---------------------|-----------------------|----------------|
| 🎍 Moje sprav                                            | vy i dokumenty               | Do wysyłki i robocze       | 🔓 Moje usługi 🛛 🛔 Moje dane | 🛔 E-dokumenty       |                       |                |
| PUESC > Mój pulpit > Moje sprawy i dokume               | enty >                       |                            |                             |                     |                       |                |
| Sprawy                                                  | SF                           | Dokumenty                  | Moje widoki 🔻               |                     |                       |                |
| Filtry 🔺                                                |                              |                            |                             |                     |                       |                |
| NAZWA WŁAŚNA SPRAWY: NAZW                               | NA SPRAWY:                   | NUMER SPRAWY:              | KOD RODZAJU SPRAWY:         | ETYKIETA SPRAM      | W:                    |                |
| Ostatnie 30 dni 🗸 ob                                    | 2021-04-18                   | DO 2021-05-17              |                             |                     |                       |                |
| OSOBA FIZYCZNA - ID SISC: POW                           | IĄZANIE I STOPNIA - ID SISC: | POWIĄZANIE II STOPNIA - IE | I SISC                      |                     |                       |                |
| Nie 🗸                                                   |                              |                            |                             |                     |                       |                |
|                                                         |                              |                            | TYLKO MOJE WSZYSTKIE        | × Wyczyść           | filtry <b>T</b> Filtr | uj             |
| Wybierz jedną lub więcej spraw, aby zobaczyć listę dost | ępnych akcji.                |                            | <b>m</b> z                  | apisz widok 🛛 O Nov | ry dokument           | ≣◄             |
| Strona 1                                                |                              |                            |                             | Elementów na stro   | onle: 10 20           | 50             |
| NAZWA SPRAWY                                            | ÷ 🗋                          | AZWA WŁASNA SPRAWY 🏮       | DATA ROZPOCZĘCIA SPRAWY 🌲   | STATUS SPRAWY 🗘     | SYSTEM 🛟              | NADA           |
| Rejestracja/aktualizacja/ reprezentacji                 | dezaktywacja                 |                            | 2021-04-19 11:40:37         | Zakończony          | SZPROT                | POLSI<br>GAZ S |

Aby zobaczyć szczegóły sprawy, wchodzimy na dany dokument. Wówczas możemy zobaczyć przebieg sprawy.

| 🖓 ETYKIETA 🕮 NAZWA WŁASNA 🌐 USUŃ 🖱 PRZYV                                                                                                    | VRÓČ 🕑 OZNACZ JAKO PRZECZ                     |                                                                                                    | apisz widok 🛛 🛛 Nov                                                                       | wy dokument | ∎▼             |
|----------------------------------------------------------------------------------------------------|-----------------------------------------------|----------------------------------------------------------------------------------------------------|-------------------------------------------------------------------------------------------|-------------|----------------|
| Strona 1                                                                                                    |                                               |                                                                                                    | Elementów na str                                                                          | onie: 10 2  | 20 50          |
|                                                                                                    | NAZWA WŁASNA SPRAWY 🌲                         | DATA ROZPOCZĘCIA SPRAWY 🌲                                                                                 | STATUS SPRAWY 🏮                                                                           | SYSTEM 🌻    | NADA           |
| Rejestracja/aktualizacja/dezaktywac a reprezentacji                                                                                                  |                                               | 2021-04-19 11:40:37                                                                                       | Zakończony                                                                                | SZPROT      | POLSI<br>GAZ S |
| Nazwa sprawy<br>Potwierdzenie rejestracji reprezentacji w S<br>Wniosek o rejestracje/aktualizację repreze<br>Urzędowe Poświadczenie Odbioru z przyje | ISC<br>ntacji w SISC<br>ciem do przetwarzania | Numer dokumentu<br>3001-ICI.4004.99250.2021.S.2<br>SZPROT/2021/04/19/1327<br>3001-ICI.4004.99250.2021.S.1 | Data rozpoczęcia spr<br>2021-04-19 11:41:39<br>2021-04-19 11:40:35<br>2021-04-19 11:40:37 | awy         |                |
|                                                                                                    | Szczegóły sprawy                              | owy dokument w sprawie                                                                                    |                                                                                           |             | •              |